## How Providers Agree to the ISP

From the Imagine Portal:

|                                                     |                          | hooard - Proves M Photoshop Elements                         | ritotosnop ratonais, | Photo Printing – A | ma 0 Outlook Coshoct |
|-----------------------------------------------------|--------------------------|--------------------------------------------------------------|----------------------|--------------------|----------------------|
| Eastern Healthcare                                  |                          | Onio Department of Developmental Dis                         | abilities            |                    | Principal Woodso     |
| gine A Home & Individuals                           | s 🖒 Agreements 📲 Bill of | f Rights 🔹 Due Process                                       |                      |                    |                      |
| Calebb Haas                                         | <b>(</b> 1)              |                                                              |                      |                    | _eia Jedi            |
| L Profile Pictures                                  | Documents Alerts Q       | lotifications                                                | on Plan 🕑 Outcomes   | E LearningLog      | ISP & Agreements     |
|                                                     |                          |                                                              |                      |                    |                      |
|                                                     |                          |                                                              |                      |                    |                      |
|                                                     |                          |                                                              |                      |                    |                      |
| What People Like and Admir                          | e About Me               | What I'm Interested In Doing                                 |                      |                    |                      |
| What People Like and Admir                          | e About Me               | What I'm Interested In Doing                                 |                      | m.                 |                      |
| What People Like and Admir                          | e About Me               | What I'm Interested In Doing                                 |                      | 2-2                | 6                    |
| What People Like and Admir                          | e About Me               | What I'm Interested In Doing                                 |                      |                    | <u>Ol</u>            |
| What People Like and Admir                          | r Llife                  | What I'm Interested In Doing<br>Best Way to Communicate With | Me                   |                    |                      |
| What People Like and Admir                          | r About Me               | What I'm Interested In Doing                                 | Me                   |                    |                      |
| What People Like and Admir<br>Important People in M | γ Life                   | What I'm Interested In Doing                                 | Me                   |                    | 0                    |

|              |                     | CI                               | lick on ISP     | Agreeme               | ent Reque                  | ested                      |            |               |        |                   |
|--------------|---------------------|----------------------------------|-----------------|-----------------------|----------------------------|----------------------------|------------|---------------|--------|-------------------|
|              | Eastern ŀ           | lealthcare                       |                 | С                     | hio Departmen<br>Developme | t of<br>ental Disabilities |            |               | Ŧ      | Principal Woodsor |
| agine        | A Home              | e 1 Individuals                  | rc∕ Agreements  | Bill of Rights        | Due Process                |                            |            |               |        |                   |
|              | Cal                 | ebb Haas                         | (i)             |                       |                            |                            |            |               | Leia J | ledi              |
|              | L Profile<br>Report | e Pictures<br>rts E Circle of Su | Documents 🛕 Ale | erts 9 Notificatio    | ns Oiscovery               | Action Plan                | C Outcomes | E LearningLog | I∎ ISP | C Agreements      |
| Notification | sI                  | Notifications                    | ¥               |                       |                            |                            |            | Search:       |        |                   |
| Priority     | •                   | Date & Time                      | ÷.              | Subject               |                            | Individ                    | lual 🍦     | Regarding     |        | Action            |
| 1- Yellow    |                     | 7/31/2017 7:47 AM                | ISP Agreeme     | nt is Requested       |                            | Calebb Haas                |            | Agreements    |        | Mark As Complete  |
| 0- Green     |                     | 7/31/2017 7:47 AM                | ISP Feedbac     | k Requested           |                            | Calebb Haas                |            | ISP           |        | Mark As Complete  |
| 0- Green     |                     | 7/31/2017 7:44 AM                | Discovery Re    | sult Feedback Request | ed                         | Calebb Haas                |            | Discovery     |        | Mark As Complete  |
| 0- Green     |                     | 7/31/2017 7:42 AM                | Outcomes Fe     | edback Requested      |                            | Calebb Haas                |            | Outcomes      |        | Mark As Complete  |
|              |                     |                                  |                 |                       |                            |                            |            |               |        |                   |
| 0- Green     |                     | 3/27/2017 10:36 AM               | Discovery Re    | sult Feedback Request | ed                         | Calebb Haas                |            | Discovery     |        | Mark As Complete  |

|                            |                                                                                                    | Click on "A                                                                                                    | Agreem                                                       | ents"                              |                      |
|----------------------------|----------------------------------------------------------------------------------------------------|----------------------------------------------------------------------------------------------------|--------------------------------------------------------------|------------------------------------|----------------------|
|                            |                                                                                                    |                                                                                                    |                                                              | -                                  |                      |
| 3 Secure https://imaginepo | ortal.trnapps.dodd.ohio.gov/Aleri                                                                                                    | tsNotifications/TaskDetail/e09f981                                                                                                    | 0-e675-e711-80d6-                                            | 005056b54d4f                       |                      |
| Home DODD 0 Outlook Web A  | pp 👸 Photography Mastera 📸                                                                                                    | Oops! This Content is 🚮 Dashboard                                                                                                    | - Progres: 🚺 Photo                                           | shop Elements 🛛 💎 F                | Photoshop Tutorials, |
|                            | Eastern Healthcare                                                                                                    |                                                                                                    | Ohio Depa<br>Deve                                            | rtment of<br>lopmental Disabilitie | rs.                  |
| imagine                    | A Home L Individuals                                                                                                    | Agreements Bill of Rig                                                                                                    | hts 🔓 Due Pro                                                | cess                               |                      |
|                            |                                                                                                    |                                                                                                    |                                                              |                                    |                      |
|                            | Calebb Haas                                                                                                    | 1                                                                                                    |                                                              |                                    |                      |
|                            | A Destile All Distance B D                                                                                                    | Commente A Alerte O Notific                                                                                                    | ations @ Discov                                              | Action Play                        | CI O L               |
|                            | Profile Pictures                                                                                                    | Jocuments A Alerts O Nound                                                                                                    |                                                              | e y Accorria                       |                      |
|                            | Reports E Circle of Supp                                                                                                    | port                                                                                                    |                                                              |                                    | Uutcomes             |
|                            | Profile Pictures D     Reports ECircle of Supp                                                                                                    | port                                                                                                    |                                                              |                                    | Goucomes             |
|                            | Reports Circle of Supp     It Notification Details ::                                                                                                    | poort                                                                                                    |                                                              |                                    | Uticomes             |
|                            | Prote Process D                                                                                                    | poort                                                                                                    |                                                              |                                    |                      |
|                            | Prome Produes D     Pours Circle of Supp     Circle of Supp     Circle of Supp     Subject                                                                                                    |                                                                                                    | Туре                                                         | Priority                           |                      |
|                            | Protine Protocols     Protocols     Pro | sted                                                                                                    | Type<br>Task                                                 | Priority<br>Yellow                 |                      |
|                            | Prome Process Concernence      Provide Process Concernence      Provide Process Concernence      Provide ProvideProvideProvide Provide ProvideProvide Provide Provide Provide Pro | sted                                                                                                    | Type<br>Task                                                 | Priority<br>Yellow                 |                      |
|                            | Prome Process Circle of Supp      Circle of Supp      Notification Details ::      Subject     ISP Agreement is Request     Individual     Calebb Haas                                                                                                    | sted                                                                                                    | Type<br>Task<br>Quick Link<br>Agreements                     | Priority<br>Yellow                 |                      |
|                            | Prome Pictures 10     Reports E Circle of Supp      Individual     Calebb Haas                                                                                                    | sted Created 7/31/2017 7:47:45 AM                                                                                                    | Type<br>Task<br>Quick Link<br>Agreements                     | Priority<br>Yellow                 |                      |
|                            | Prome Process Circle of Supp      Provide Circle of Supp      Provide Circle of Supp      Provide Circle of Supp      Provide Circle of Supp      Provide Circle of Supp      Provide Circle of Circle of | sted Created T/31/2017 7:47:45 AM is needed for Calebb Haas's 1                                                                                                    | Type<br>Task<br>Quick Link<br>Agreements                     | Priority<br>Yellow                 |                      |
|                            | Prome Process Circle of Supp      Provide Circle of Supp      Provide Circle of Supp      Provide Circle of Supp      Provide Circle of Supp      Provide Circle of Circle of Circle  | sted Created T/31/2017 7:47:45 AM is needed for Calebb Haas's 1                                                                                                    | Type<br>Task<br>Quick Link<br>Agreements<br>SP to become cur | Priority<br>Yellow                 |                      |
|                            | Protine Protocols     Protections     Crice of Supp      Crice of Supp      Crice of Supp      Crice of Supp      Crice of Supp      Crice of Supp      Crice of Supp      Vour agreement      Vour agreement                                                                                                    | sted<br>Trated<br>Trate | Type<br>Task<br>Quick Link<br>Agreements<br>SP to become cur | Priority<br>Vellow                 |                      |

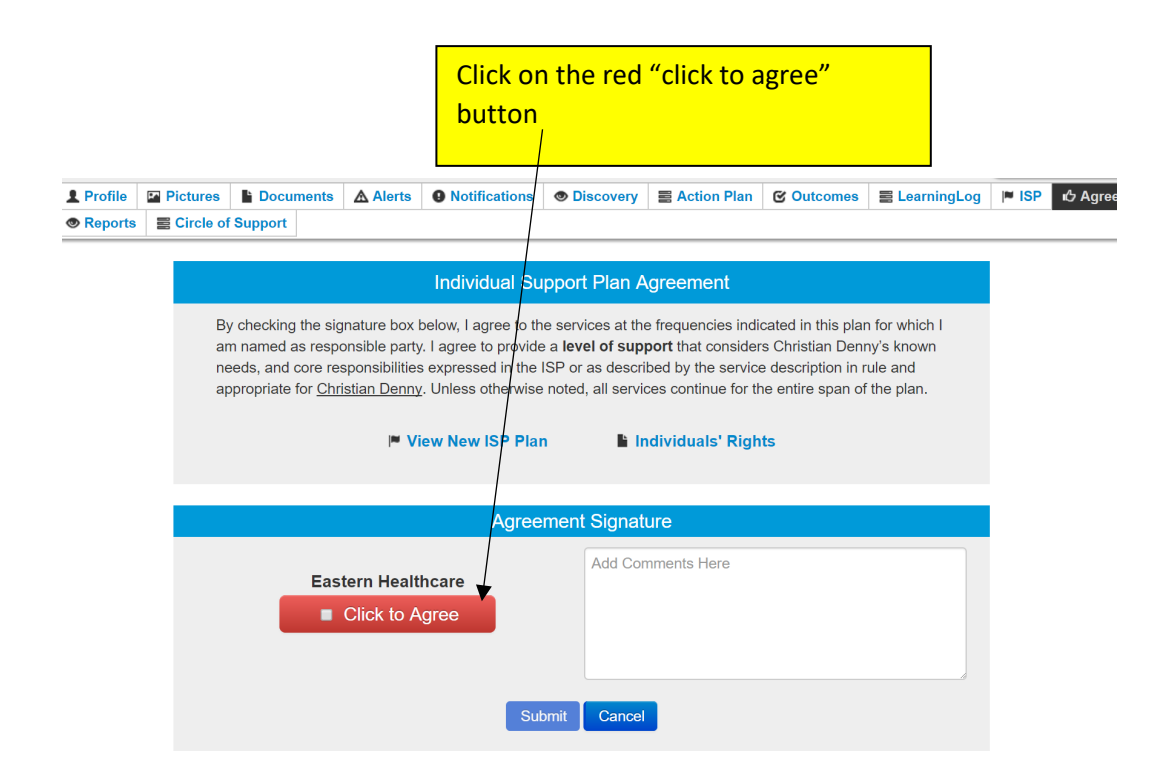

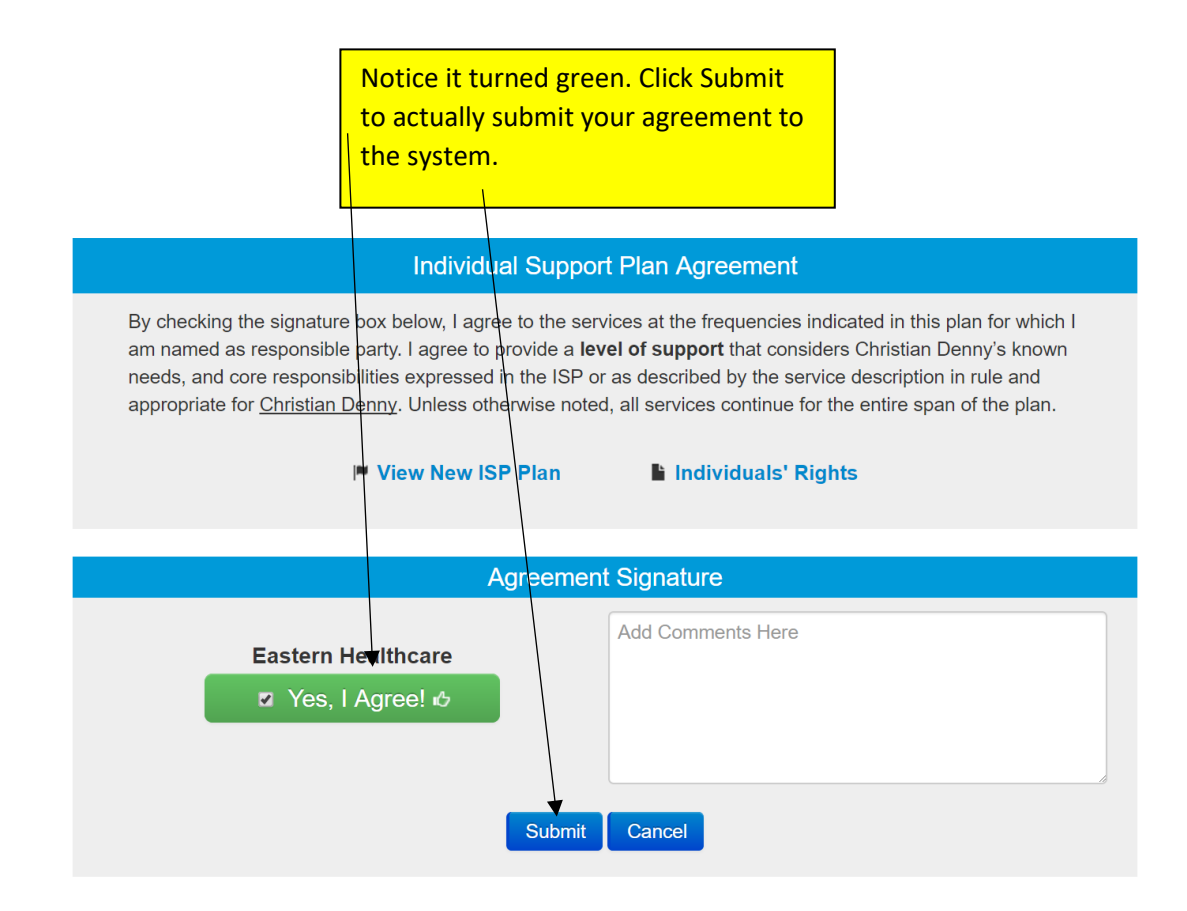

|            |                |                  |           |         | ١    | (ou ca    | n now see       | wher       | e you agree      | d.            |            |                                    |
|------------|----------------|------------------|-----------|---------|------|-----------|-----------------|------------|------------------|---------------|------------|------------------------------------|
|            |                | Chris            | stian Do  | enny (  | Ch   | ris) 🛈    |                 |            |                  |               |            | Beverly Hale                       |
|            | NE             | <b>1</b> Profile | Pictures  | Docum   | ents | A Alerts  | O Notifications | Discove    | ry E Action Plan | C Outcomes    | 🗧 Learning | Log I™ ISP I& Agreements           |
|            |                | Reports          | Circle of | Support |      | /         |                 | $\searrow$ |                  |               |            |                                    |
|            | Agreement      | t Tracking for   | r ISP     |         | /    | /         |                 |            |                  |               |            | I <sup>∞</sup> <u>View New ISP</u> |
|            | Name           |                  |           |         |      | Relations | hip             | A          | greement         | <b>`</b>      |            | ISP Delivery                       |
|            | Christian Denn | ıy               |           |         | /    |           | Individual      |            | Not Y            | et Received   |            | 5/3/2017                           |
| _ ر        | James X Guard  | dian             |           |         |      |           | Guardian        |            | Not Y            | et Received   | <u></u>    | 5/3/2017                           |
| $\bigcirc$ | ம் Eastern He  | althcare         |           | ۲       |      |           | Provider        |            | 8/24/201         | 7 via Imagine | *          | 5/3/2017                           |
|            | ProCare Health | h Systems        | $\smile$  |         |      |           | Provider        |            | Not Y            | et Received   |            | 5/3/2017                           |
|            | Emma Guardia   | an               |           |         |      |           | Guardian        |            | Not Y            | et Received   |            | 5/3/2017                           |